#### Formsで100ます計算の 結果を集計しよう

クラス全員の記録を一括管理できます

#### 100ます計算の記録を把握したい...

- ▶ 小学校3年生で、100ます計算の実践を行っていました。
- タイムを計測し、記録させていました。
- 紙ベースの記録表に記録するのもよいのですが、児童の机の中に ファイルがあるため、学級全体の実態を把握するのは手間がかかり ます…
- ▶ FormsとExcelを使うと、クラスの全児童の記録を過去のものも含め てまとめて統計的に見ることができます。

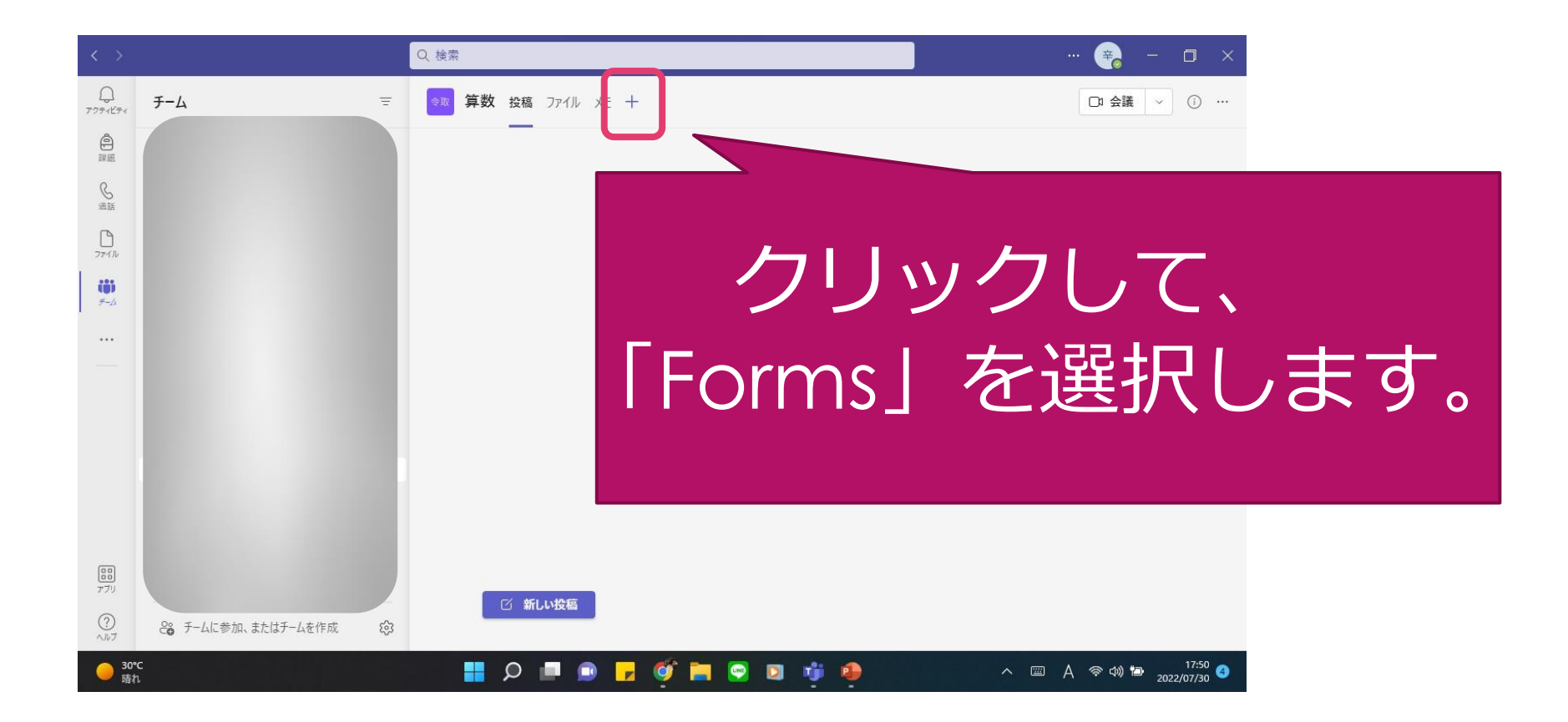

| < >               |                                                                    | Q. 検索                                                      |            | - 😭 - 🖬 ×   |              |
|-------------------|--------------------------------------------------------------------|------------------------------------------------------------|------------|-------------|--------------|
|                   | <del>7-</del> <u>A</u> =                                           | Forms  チームが編集して結果を表示できる共有フォー、  1.00ます計算きろく の 既存のフォームを追加します | 情報 ×       | □: 会議 ~ ① … |              |
|                   |                                                                    |                                                            | アンケ-<br>て、 | -トの題<br>保存し | 名を入力し<br>ます。 |
| 177<br>777<br>000 | 二<br>二<br>二<br>二<br>二<br>二<br>二<br>二<br>二<br>二<br>二<br>二<br>二<br>二 | ビーロン ひん ひん ひん ひん ひん ひん ひん ひん ひん ひん ひん ひん ひん                | 戻る 保存      |             |              |

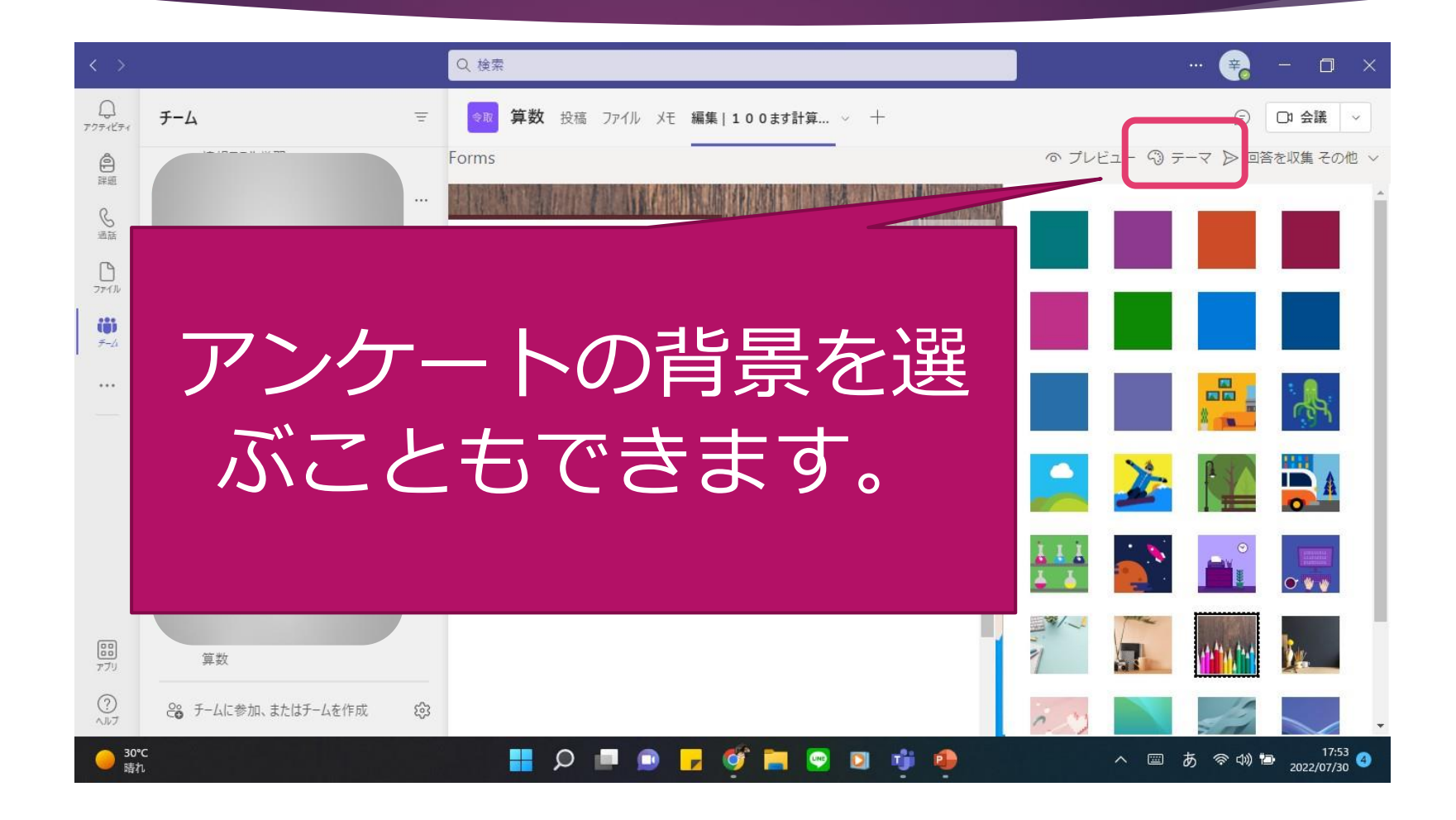

|        | $\langle \rangle$                                                                                                    | Q. 検索   |                             | ··· 😝 - 🗆 X                 |
|--------|----------------------------------------------------------------------------------------------------|---------|-----------------------------|-----------------------------|
| ,      | С<br>777-кета <b>F-</b> Д                                                                                                    | च 💡₩ 算数 | 【 投稿 ファイル メモ 編集 100ます計算 ~ 十 | (三) 口: 会議 🗸                 |
|        | <b>會</b><br>詳細                                                                                                    | Forms   |                             | ◎ プレビュー 🕲 テーマ ▷ 回答を収集 その他 ∨ |
|        | <ul> <li>◎</li> <li>□</li> <li>□<th></th><th>質問</th><th>康律済み<br/>応答</th></li></ul> |         | 質問                          | 康律済み<br>応答                  |
|        | <b>₩</b><br><del>7</del> -4                                                                                                    |         |                             |                             |
|        |                                                                                                    |         | 1. やった問題を選んで下さい。            |                             |
|        |                                                                                                    |         | こ たし算                       |                             |
| アンワー   | トの貝向                                                                                                    | Z 🚺     | ○ ひき算                       |                             |
| たけ     | キオ                                                                                                    |         | ○ かけ算                       |                             |
| イトワル し | <b>しみ 2</b> 。                                                                                                    | Ĩ       | 十 オプションを追加 "その他"オプションの追加    |                             |
|        |                                                                                                    |         |                             | ● 複数回答 ● 必須 …               |
|        |                                                                                                    |         | 十 新規追加                      |                             |
|        | — 30℃<br>時れ                                                                                                    |         | Q 🗖 💿 🖬 🍑 🖬 🗨 🖬 🏺           | へ 🖾 あ 令 ሳ 🖆 17:56 🗿         |

作成できる質問の種類

- ・選択肢(ラジオボタン)
- ・自由記述
- ・日付

など、他にもいろいろあり ます。

ヘルプ

30°C

晴れ

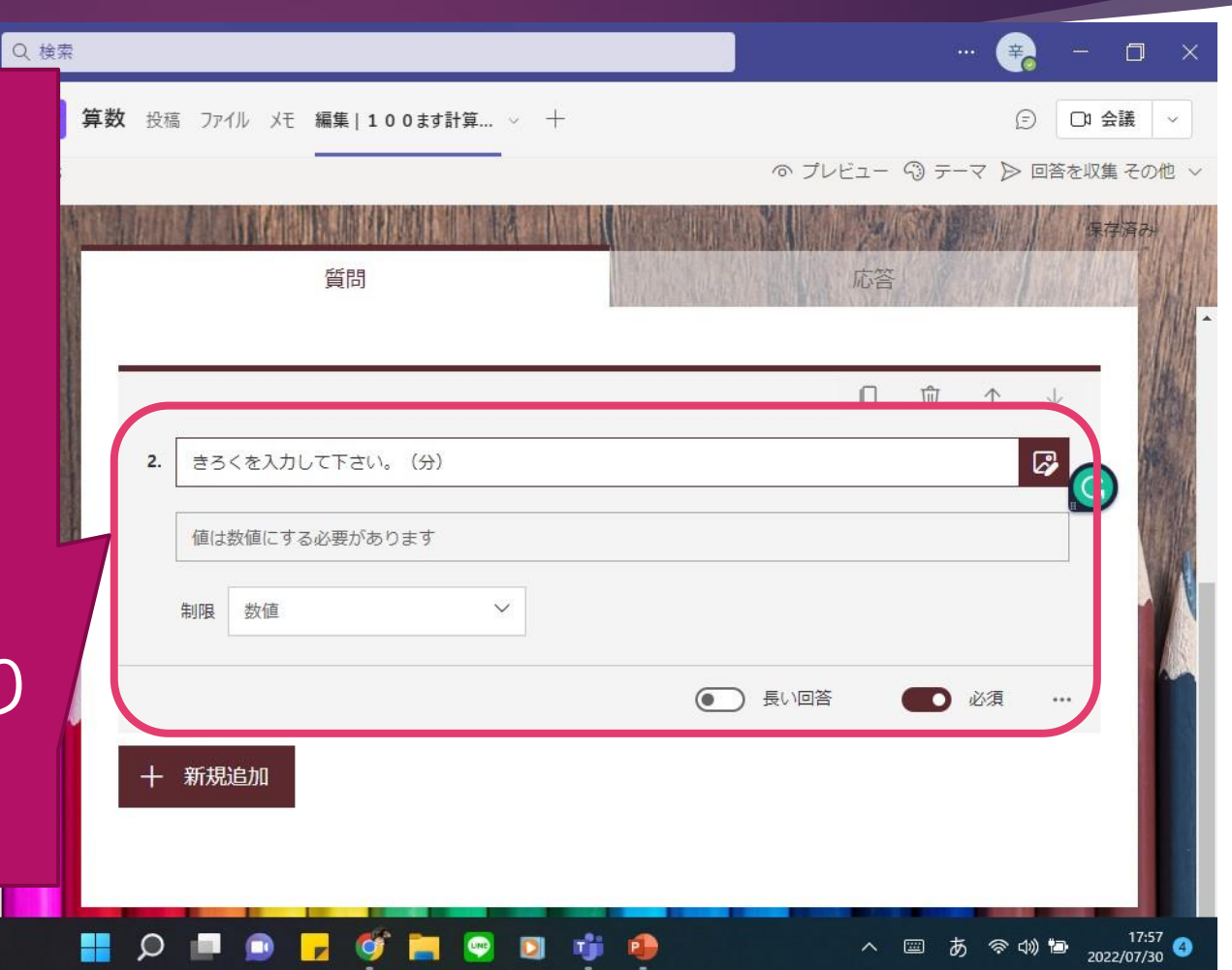

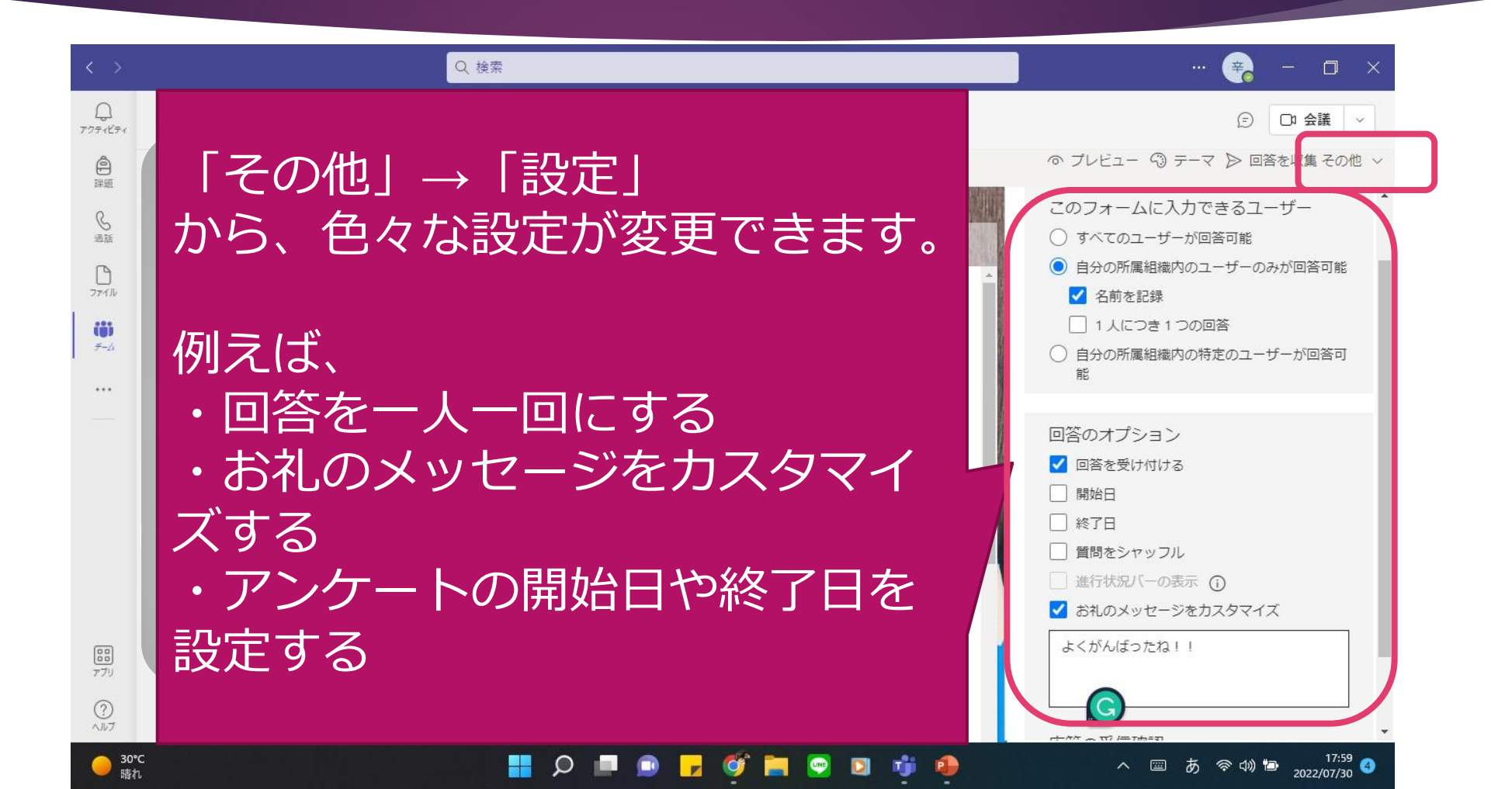

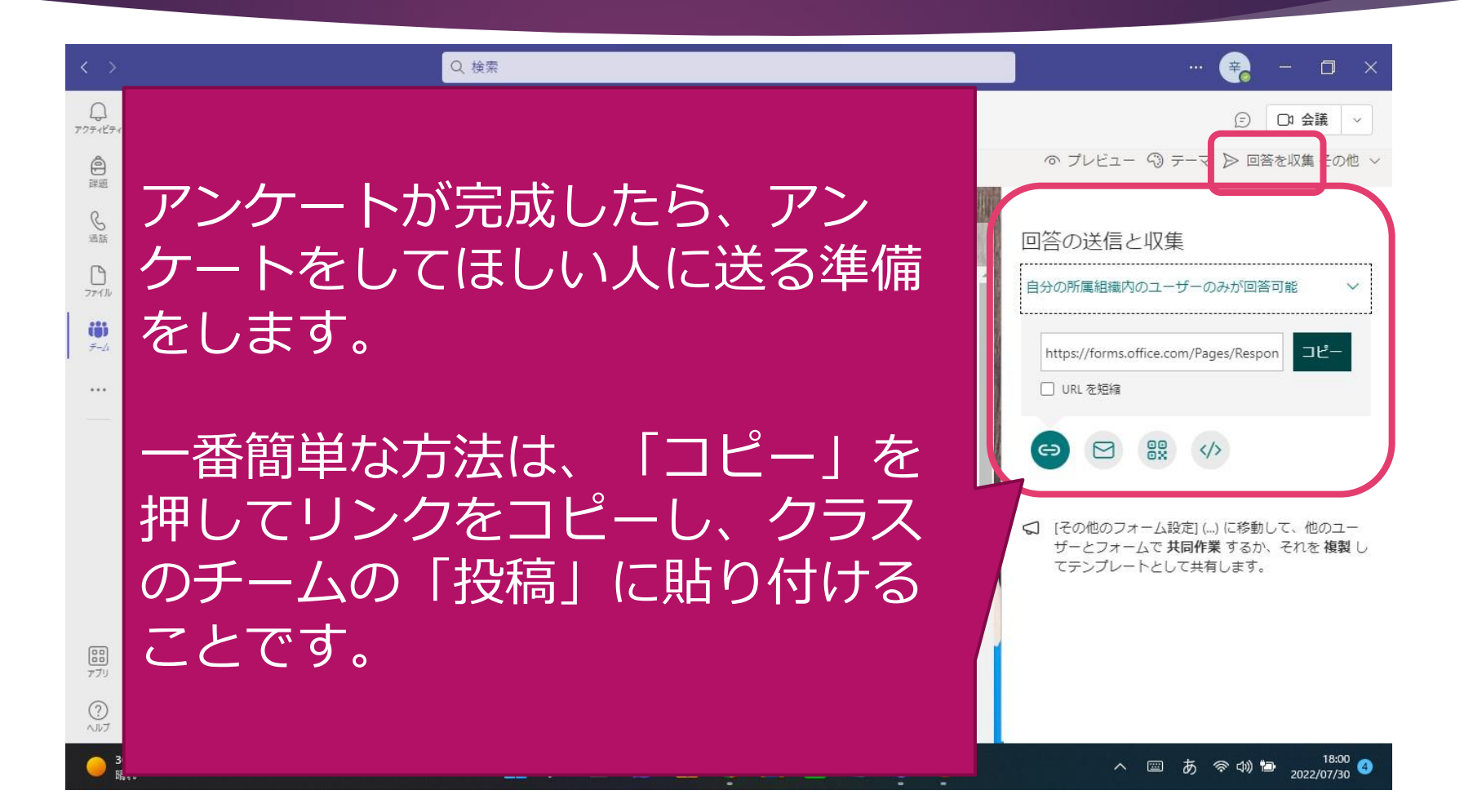

リンクをクリッ クすると、アン ケートに回答で きます。

30°C

時れ.

#### 100ます計算きろく

| こんにちは、公諸。このフォームを送信すると、所有者に名前とメールアドレスが表示されます。 |  |
|----------------------------------------------|--|
| * 必須 1.やった問題を選んで下さい。*                        |  |
| ● たし算                                        |  |
|                                              |  |
|                                              |  |
| 2.きろくを入力して下さい。(分)*                           |  |
| 1                                            |  |
|                                              |  |

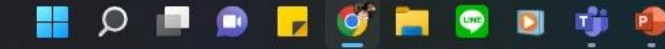

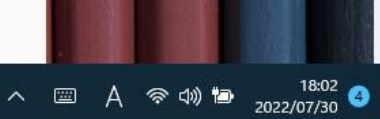

カスタマイズし たメッセージも しっかり表示さ れています。

| , | 100ます計算きろく                                                              |       | in her                              |          |
|---|-------------------------------------------------------------------------|-------|-------------------------------------|----------|
|   | ● ありがとうございます。                                                           |       |                                     |          |
|   | 別の回答を送信                                                                 |       |                                     |          |
|   | 独自のフォームの作成<br>Powered by Microsoft Forms   <u>プライバシーと Cookie   利用規約</u> |       |                                     |          |
|   |                                                                         | · · · | A 奈 印》 🍽 18:0<br>A 奈 印》 🍽 2022/07/3 | 03<br>30 |

#### 2. アンケート結果を確認します

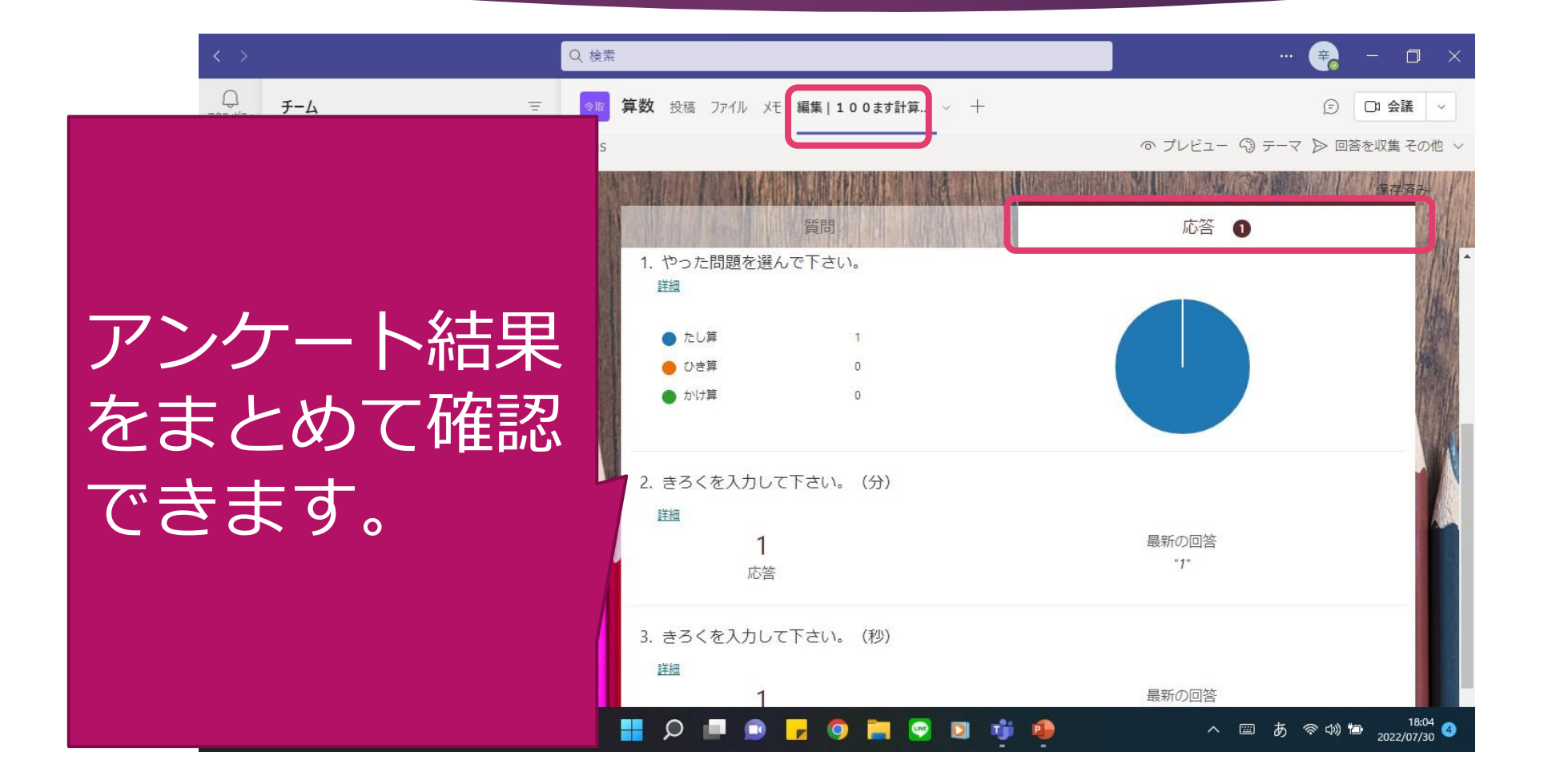

#### 3. Excelで過去のアンケート結果をまと めて見ます

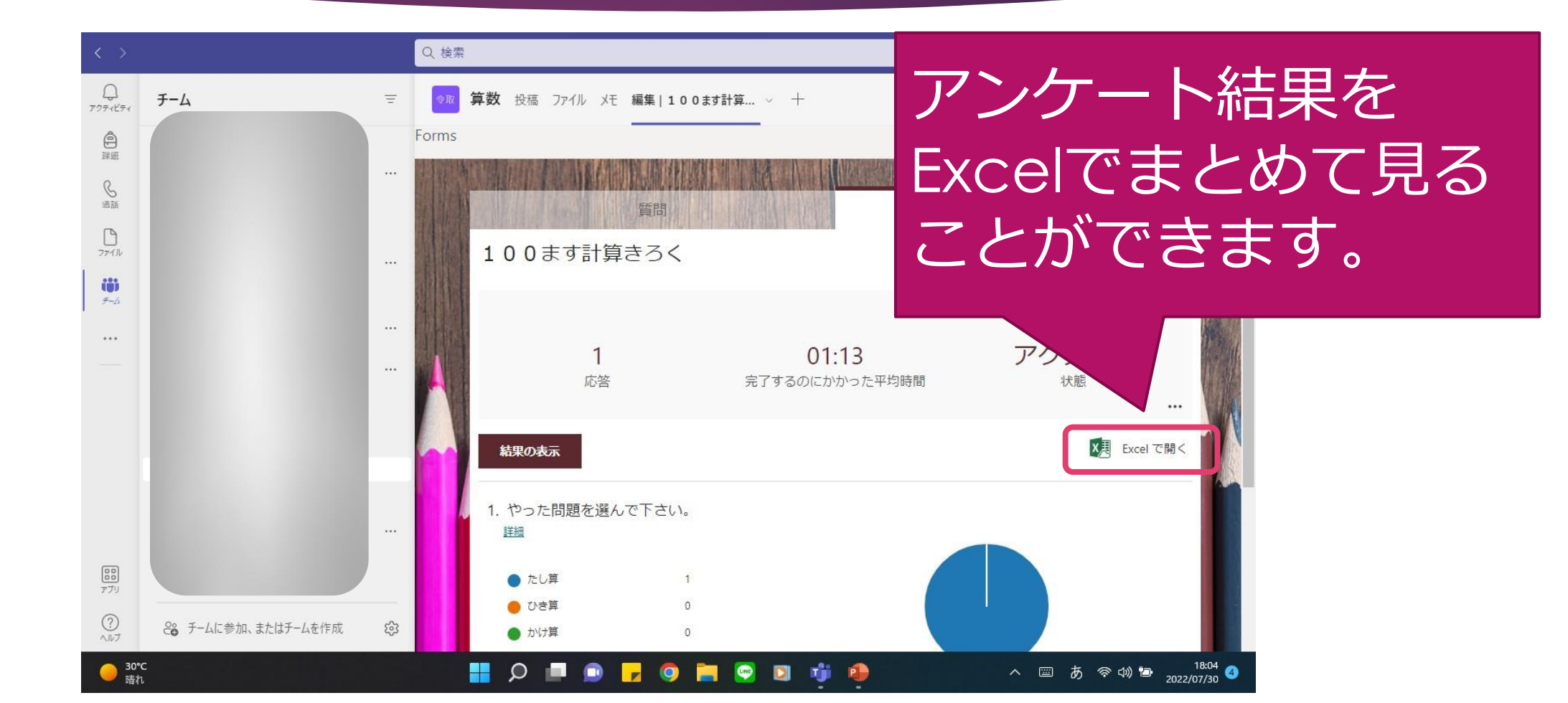

#### 3. Excelで過去のアンケート結果をまと めて見ます

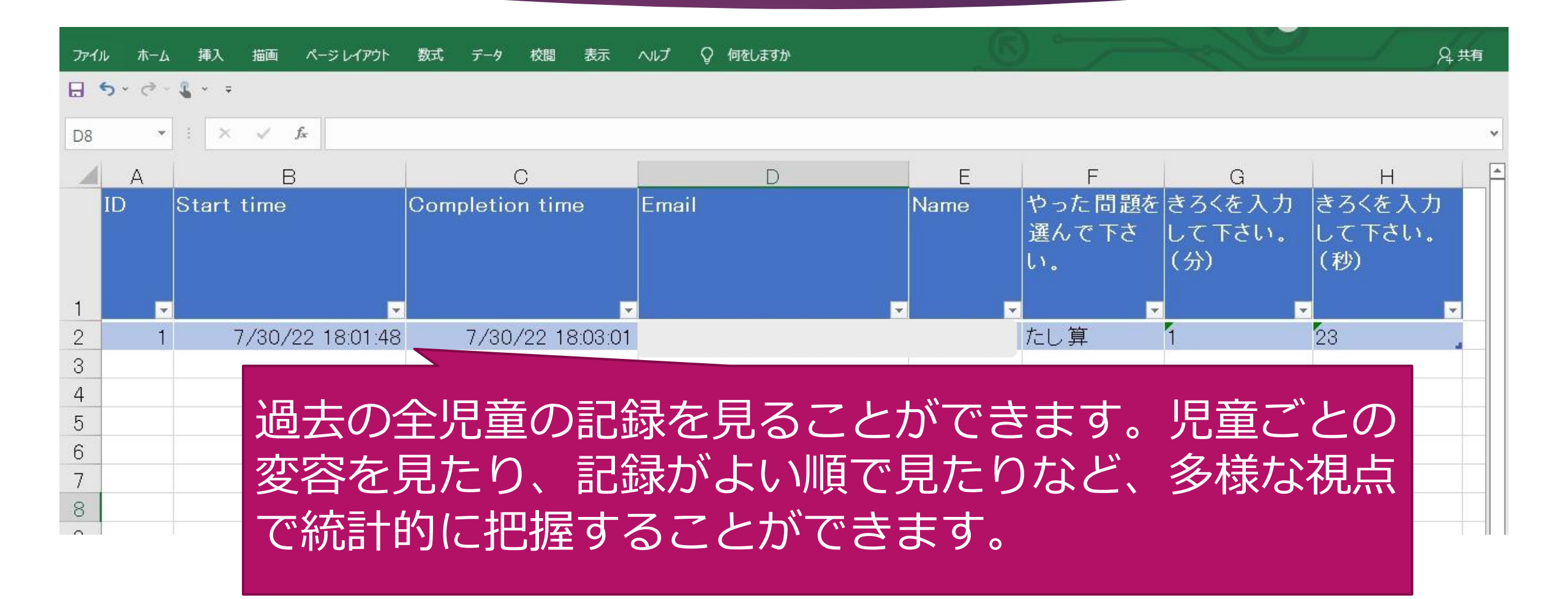